## GUIDELINE FOR COURSE REGISTRATION

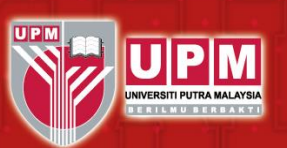

### **Registration: How to Register Course via Portal**

Please make all payments to BURSAR or visit www.bursar.upm.edu.my for more information.

Students who do not pay and register for the course in the stipulated duration will have their status changed to "dropped" from the School of Graduate Studies, Universiti Putra Malaysia.

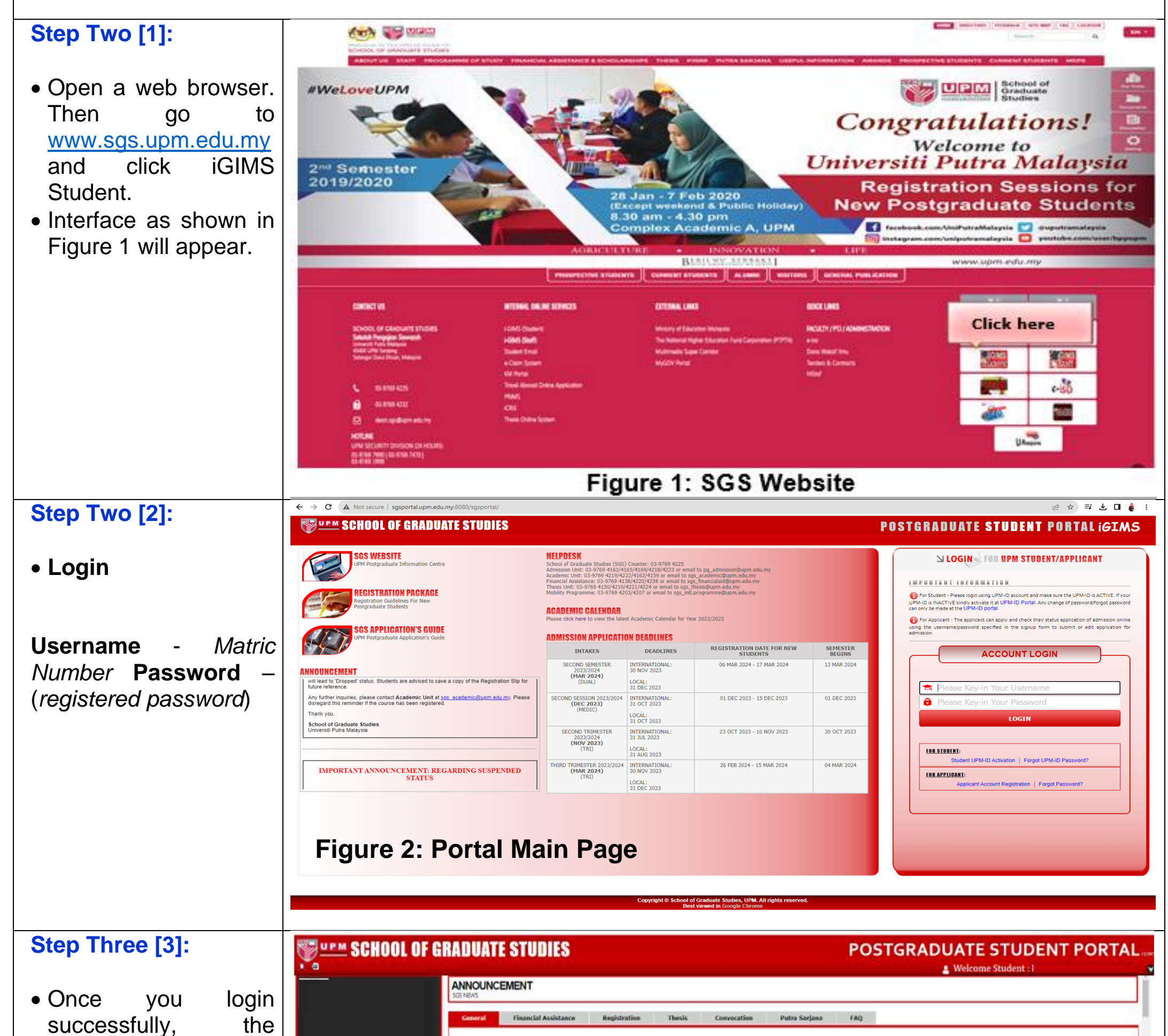

following interface will appear.

• Click on Registration

• If you have problem with login, please don't hesitate to sgs\_academic@upm.edu.my.

KAJIAN KEPUASAN PELANGGAN 2023 - SEKOLAH PENGAJIAN SISWAZAH (SPS) UPM Dengan segala hormatnya, saya merujuk kepada perkara di atas Sukacita dimaklumkan bahawa SPS sedang menjalarikan Kajian Kepuasan Pelanggan (KKP) bagi mendapatkan maklumbalas mengenai kualiti perkhidmatan yang diberikan oleh SPS kepada semua pelanggannya. Justeru, tuan/puan adalah dengan ini dijemput untuk membuat penilaian Kepuasan Pelanggan ini melalui pautan berikut https://forms.gle/wmXZy9x39DiSMR8GA bantu menghebahkan Borang Kajian Kepuasan Pelanggan ini kepada staf/pensyarah/pelajar/orang luar di PTJ tuan/puan **Click Here** /puan dalam perkara ini, saya dahului dengan ucapan terima kasih. Last update: 18 Sep 2023 Source: SGS. UPM MPORTANT REMINDER: ONLINE COURSE REGISTRATION FIRST SEMESTER 2023/2024 email ded, online course registration for First Semester 2023/2024 will starts from 18 September 2023 until 8 October 2023. on for the course must done within stipulated period. Failing to act as required will lead to 'Dropped' status. Students are advised to save a copy of the Registration Slip for future reference Any further inquiries, please contact Academic Unit at sgs\_academic@upm.edu.my. Please disregard this reminder if the course has been registered. **Figure 3: Portal for Student** 

1 Date Review: 9 September 2023

# GUIDELINE FOR COURSE REGISTRATION

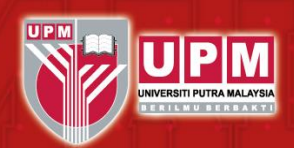

#### Step Four [4]:

- Interface as show Figure 4 will appe
- To Search W subject off semester, pl select Faculty N list box and then Search button enter the keyword for co list box such subject code offered in semester. Then Search button.
- A list of subjects w displayed in diffe window.

To select the sub click the check box or specified subject click SEARCH OT COURSE(S) OR DO button.

|                                                                                                    | i e              | SES CALENDAR                                                                                                    | HELP                                                                                                    |                                             |                                                                                                    |                                                                                                    |
|----------------------------------------------------------------------------------------------------|------------------|----------------------------------------------------------------------------------------------------|----------------------------------------------------------------------------------------------------|---------------------------------------------|----------------------------------------------------------------------------------------------------|----------------------------------------------------------------------------------------------------|
| Registration                                                                                             |                  |                                                                                                    | Guide to Register C                                                                                                    | ourse                                       | Faculty n                                                                                                    | ame                                                                                                    |
| Semester Result                                                                                          | Select Ear       | cultu for Courses Offered:                                                                                                    | SELECT COURSE                                                                                                    | (5)                                         |                                                                                                    |                                                                                                    |
| Forms                                                                                                    | OR OR            | uity for Courses Offered:                                                                                                    | ··PLEASE SELECT·                                                                                                    |                                             | • Sei                                                                                                    | irch                                                                                                    |
| Thesis / VIVA Info                                                                                       | Enter the        | field keyword for course and                                                                                                    | click search:                                                                                                    |                                             | Search                                                                                                    |                                                                                                    |
|                                                                                                    |                  | Code                                                                                                    | Title                                                                                                    | Credit Section                              | Day/Time                                                                                                    |                                                                                                    |
| Change Password                                                                                          | DONE             |                                                                                                    |                                                                                                    |                                             |                                                                                                    |                                                                                                    |
| Logout                                                                                                   |                  |                                                                                                    |                                                                                                    |                                             |                                                                                                    |                                                                                                    |
|                                                                                                    | CANCEL           |                                                                                                    |                                                                                                    |                                             |                                                                                                    |                                                                                                    |
|                                                                                                    |                  |                                                                                                    |                                                                                                    |                                             |                                                                                                    |                                                                                                    |
|                                                                                                    |                  |                                                                                                    |                                                                                                    |                                             |                                                                                                    |                                                                                                    |
|                                                                                                    |                  |                                                                                                    |                                                                                                    |                                             |                                                                                                    |                                                                                                    |
|                                                                                                    |                  |                                                                                                    |                                                                                                    |                                             |                                                                                                    |                                                                                                    |
|                                                                                                    |                  |                                                                                                    |                                                                                                    |                                             |                                                                                                    |                                                                                                    |
|                                                                                                    |                  |                                                                                                    |                                                                                                    |                                             |                                                                                                    |                                                                                                    |
|                                                                                                    |                  |                                                                                                    |                                                                                                    |                                             |                                                                                                    |                                                                                                    |
|                                                                                                    |                  | Fig                                                                                                    | ure 4: Registei                                                                                                    | r subjec                                    | ts                                                                                                    |                                                                                                    |
|                                                                                                    |                  |                                                                                                    | •                                                                                                    |                                             |                                                                                                    |                                                                                                    |
|                                                                                                    |                  | REGISTRATI                                                                                                    | ON                                                                                                    | -                                           |                                                                                                    |                                                                                                    |
| How do you want your future                                                                              | etal             | COURSE REGISTRATION                                                                                                    | AND CALENDAR                                                                                                    |                                             |                                                                                                    |                                                                                                    |
| How do you want your future por<br>to look?                                                              | rtal             |                                                                                                    |                                                                                                    |                                             |                                                                                                    |                                                                                                    |
| Student Menu                                                                                             |                  | LIST COURSES                                                                                                    | CALENDAR                                                                                                    |                                             |                                                                                                    |                                                                                                    |
|                                                                                                    |                  |                                                                                                    |                                                                                                    |                                             |                                                                                                    |                                                                                                    |
| InnouncementTT                                                                                           |                  |                                                                                                    |                                                                                                    | Guide to Register Cou                       | rse                                                                                                    |                                                                                                    |
| Av Profile                                                                                               |                  |                                                                                                    |                                                                                                    | SELECT COURSE(S                             | )                                                                                                    |                                                                                                    |
| My Profile                                                                                               |                  | Select Faculty for Con                                                                                                    | urses Offered:                                                                                                    | FACULTY OF DESIGN                           | N AND ARCHITECTURE                                                                                                    | • S                                                                                                    |
| Registration                                                                                             |                  | OR                                                                                                    |                                                                                                    |                                             |                                                                                                    |                                                                                                    |
|                                                                                                    |                  | Enter the held keywor                                                                                                    | a for course and click search.                                                                                                    |                                             |                                                                                                    | Search                                                                                                    |
| Second Second                                                                                            |                  | Code                                                                                                    | Title                                                                                                    | 0                                           | Credit Section                                                                                                    | Day/Time                                                                                                    |
| emester Result                                                                                           |                  | LAN4705                                                                                                    | ADVANCED GEOGRAPHICAL INFORMATIC                                                                                                    | ON SYSTEM IN                                | 3 1                                                                                                    | FRIDAY/ 8am - 2p                                                                                                    |
| emester Result                                                                                           |                  |                                                                                                    | DESIGN STUDIO                                                                                                    |                                             | 3 1                                                                                                    | SATURDAY/ 2PM -                                                                                                    |
| emester Result<br>orms                                                                                   |                  | LAR5000                                                                                                    |                                                                                                    |                                             | 3 1                                                                                                    | SUNDAY/ 8am - 2                                                                                                    |
| emester Result<br>orms<br>hesis / VIVA Info                                                              |                  | LAR5000                                                                                                    | GRAPHIC COMMUNICATION                                                                                                    |                                             |                                                                                                    |                                                                                                    |
| emester Result<br>orms<br>hesis / VIVA Info                                                              |                  | LAR5000<br>LAR5100<br>LAR5200                                                                                                    | GRAPHIC COMMUNICATION<br>HISTORY OF LANDSCAPE ARCHITECTURE                                                                                                    |                                             | 2 1                                                                                                    | THURSDAY/ 6pm -                                                                                                    |
| iemester Result<br>orms<br>hesis / VIVA Info<br>'hange Password                                          |                  | LAR5000<br>LAR5100<br>LAR5200<br>LAR5202                                                                                                    | GRAPHIC COMMUNICATION<br>HISTORY OF LANDSCAPE ARCHITECTURE<br>LANDSCAPE ARCHITECTURE THEORY AN                                                                                                    | D CRITIQUES                                 | 2 1 3 1                                                                                                    | SATURDAY/ 9AM - 1                                                                                                    |
| emester Result<br>orms<br>hesis / VIVA Info<br>Thange Password<br>ogout                                  |                  | LAR5000                                                                                                    | GRAPHIC COMMUNICATION<br>HISTORY OF LANDSCAPE ARCHITECTURE<br>LANDSCAPE ARCHITECTURE THEORY AN<br>CULTURAL AND HERITAGE LANDSCAPE                                                                                                    | D CRITIQUES                                 | 2 1<br>3 1<br>3 1                                                                                                    | SATURDAY/ 6pm - 1<br>SATURDAY/ 9AM - 1<br>FRIDAY/ 6PM - 9F                                                                                                    |
| iemester Result<br>forms<br>Thesis / VIVA Info<br>Change Password<br>ogout                               |                  | LAR5000<br>LAR5100<br>LAR5200<br>LAR5202<br>LAR5204<br>LAR5502                                                                                                    | GRAPHIC COMMUNICATION<br>HISTORY OF LANDSCAPE ARCHITECTURE<br>LANDSCAPE ARCHITECTURE THEORY AN<br>CULTURAL AND HERITAGE LANDSCAPE<br>LANDSCAPE ENGINEERING TECHNOLOG<br>MATERIAL TECHNOLOGY AND LANDSCA                                                                                                    | D CRITIQUES<br>Y<br>PE                      | 2 1<br>3 1<br>3 1<br>3 1<br>3 1                                                                                                    | THURSDAY/ 6pm -<br>SATURDAY/ 9AM - 1<br>FRIDAY/ 6PM - 9F<br>SATURDAY/ 9AM -                                                                                                    |
| iemester Result<br>forms<br>Thesis / VIVA Info<br>Change Password<br>ogout                               |                  | LAR5000<br>LAR5100<br>LAR5200<br>LAR5202<br>LAR5204<br>LAR5502<br>LAR5503                                                                                                    | GRAPHIC COMMUNICATION<br>HISTORY OF LANDSCAPE ARCHITECTURE<br>LANDSCAPE ARCHITECTURE THEORY AN<br>CULTURAL AND HERITAGE LANDSCAPE<br>LANDSCAPE ENGINEERING TECHNOLOG <sup>®</sup><br>MATERIAL TECHNOLOGY AND LANDSCA<br>CONSTRUCTION                                                                                                    | D CRITIQUES<br>Y<br>PE                      | 2 1<br>3 1<br>3 1<br>3 1<br>3 1<br>3 1<br>3 1                                                                                                    | THURSDAY/ 6pm -<br>SATURDAY/ 9AM - 1<br>FRIDAY/ 6PM - 9F<br>SATURDAY/ 9AM -<br>SUNDAY/ 3PM - 7                                                                                                    |
| emester Result<br>orms<br>hesis / VIVA Info<br>hange Password<br>ogout                                   |                  | LAR5000<br>LAR5100<br>LAR5200<br>LAR5202<br>LAR5204<br>LAR5502<br>LAR5503<br>LAR5503                                                                                                    | GRAPHIC COMMUNICATION<br>HISTORY OF LANDSCAPE ARCHITECTURE<br>LANDSCAPE ARCHITECTURE THEORY AN<br>CULTURAL AND HERITAGE LANDSCAPE<br>LANDSCAPE ENGINEERING TECHNOLOG <sup>1</sup><br>MATERIAL TECHNOLOGY AND LANDSCA<br>CONSTRUCTION<br>LANDSCAPE MANAGEMENT                                                                                                    | D CRITIQUES<br>Y<br>PE                      | 2 1<br>3 1<br>3 1<br>3 1<br>3 1<br>3 1<br>3 1<br>3 1<br>3                                                                                                    | THURSDAY/ 6pm -<br>SATURDAY/ 9AM - 1<br>FRIDAY/ 6PM - 9F<br>SATURDAY/ 9AM -<br>SUNDAY/ 3PM - 7<br>SATURDAY/ 3PM - 7                                                                                                    |
| emester Result<br>forms<br>Thesis / VIVA Info<br>Thange Password<br>ogout                                |                  | LAR5000<br>LAR5100<br>LAR5200<br>LAR5202<br>LAR5204<br>LAR5502<br>LAR5503<br>LAR5503<br>LAR5500                                                                                                    | GRAPHIC COMMUNICATION<br>HISTORY OF LANDSCAPE ARCHITECTURE<br>LANDSCAPE ARCHITECTURE THEORY AN<br>CULTURAL AND HERITAGE LANDSCAPE<br>LANDSCAPE ENGINEERING TECHNOLOGY<br>MATERIAL TECHNOLOGY AND LANDSCAP<br>CONSTRUCTION<br>LANDSCAPE MANAGEMENT<br>LANDSCAPE LAGISLATION<br>LANDSCAPE ACHITECTURE DESEARCH A                                                                                                    | D CRITIQUES                                 | 2 1<br>3 1<br>3 1<br>3 1<br>3 1<br>3 1<br>3 1<br>3 1<br>3                                                                                                    | THURSDAY/ 6PM -<br>SATURDAY/ 9AM - 1<br>FRIDAY/ 6PM - 9F<br>SATURDAY/ 9AM -<br>SUNDAY/ 9AM - 7<br>SATURDAY/ 3PM - 7<br>SATURDAY/ 3PM - 7<br>SATURDAY/ 2PM - 2<br>SATURDAY/ 2PM - 2                                                                                                    |
| emester Result<br>orms<br>hesis / VIVA Info<br>hange Password<br>ogout                                   |                  | LAR5000<br>LAR5100<br>LAR5200<br>LAR5202<br>LAR5204<br>LAR5502<br>LAR5503<br>LAR5503<br>LAR5500<br>LAR5902<br>R585001                                                                                                    | GRAPHIC COMMUNICATION<br>HISTORY OF LANDSCAPE ARCHITECTURE<br>LANDSCAPE ARCHITECTURE THEORY AN<br>CULTURAL AND HERITAGE LANDSCAPE<br>LANDSCAPE ENGINEERING TECHNOLOG'<br>MATERIAL TECHNOLOGY AND LANDSCAP<br>CONSTRUCTION<br>LANDSCAPE MANAGEMENT<br>LANDSCAPE LEGISLATION<br>LANDSCAPE ARCHITECTURE RESEARCH M<br>RESEARCH METHODOLOGY IN DESIGN                                                                                                    | D CRITIQUES                                 | 2 1<br>3 1<br>3 1<br>3 1<br>3 1<br>3 1<br>3 1<br>3 1<br>3                                                                                                    | THURSDAY/ 6pm -<br>SATURDAY/ 9AM - 1<br>FRIDAY/ 6PM - 9F<br>SATURDAY/ 9AM -<br>SUNDAY/ 3PM - 7<br>SATURDAY/ 1pm -<br>SATURDAY/ 1pm -<br>FRIDAY/ 6PM - 9F<br>TUESDAY/ 10AM -                                                                                                    |
| emester Result<br>forms<br>Thesis / VIVA Info<br>Change Password<br>ogout                                |                  | LAR5000<br>LAR5100<br>LAR5200<br>LAR5202<br>LAR5204<br>LAR5502<br>LAR5503<br>LAR5503<br>LAR5500<br>LAR5902<br>R585001<br>SLM5001                                                                                                    | GRAPHIC COMMUNICATION<br>HISTORY OF LANDSCAPE ARCHITECTURE<br>LANDSCAPE ARCHITECTURE THEORY AN<br>CULTURAL AND HERITAGE LANDSCAPE<br>LANDSCAPE ENGINEERING TECHNOLOG'<br>MATERIAL TECHNOLOGY AND LANDSCA<br>CONSTRUCTION<br>LANDSCAPE MANAGEMENT<br>LANDSCAPE LEGISLATION<br>LANDSCAPE ARCHITECTURE RESEARCH M<br>RESEARCH METHODOLOGY IN DESIGN<br>GREENSPACE MANAGEMENT AND MAIN                                                                                                    | D CRITIQUES                                 | 2     1       3     1       3     1       3     1       3     1       3     1       3     1       3     1       3     1       3     1       3     1       3     1       3     1       3     1       3     1       3     1       3     1       3     1       3     1                                                                                                    | THURSDAY/ 6PM -<br>SATURDAY/ 9AM -<br>FRIDAY/ 6PM - 9I<br>SATURDAY/ 9AM -<br>SUNDAY/ 3PM - 7<br>SATURDAY/ 1Pm -<br>SATURDAY/ 1PM -<br>FRIDAY/ 6PM - 9I<br>TUESDAY/ 10AM - 11<br>SUNDAY/ 8AM - 11                                                                                                    |
| Semester Result<br>Forms<br>Thesis / VIVA Info<br>Change Password                                        |                  | LAR5000<br>LAR5100<br>LAR5202<br>LAR5204<br>LAR5502<br>LAR5503<br>LAR5700<br>LAR5901<br>LAR5902<br>SLM5001<br>SLM5200                                                                                                    | GRAPHIC COMMUNICATION<br>HISTORY OF LANDSCAPE ARCHITECTURE<br>LANDSCAPE ARCHITECTURE THEORY AN<br>CULTURAL AND HERITAGE LANDSCAPE<br>LANDSCAPE ENGINEERING TECHNOLOG'<br>MATERIAL TECHNOLOGY AND LANDSCA<br>CONSTRUCTION<br>LANDSCAPE MANAGEMENT<br>LANDSCAPE LEGISLATION<br>LANDSCAPE ARCHITECTURE RESEARCH M<br>RESEARCH METHODOLOGY IN DESIGN<br>GREENSPACE MANAGEMENT AND MAIN'<br>SOCIAL ENVIRONMENT INTERACTION                                                                                                    | D CRITIQUES<br>Y<br>PE<br>METHOD<br>TENANCE | 2     1       3     1       3     1       3     1       3     1       3     1       3     1       3     1       3     1       3     1       3     1       3     1       3     1       3     1       3     1       3     1       3     1       3     1       3     1       3     1       3     1                                                                                                    | THURSDAY/ 6PM -<br>SATURDAY/ 9AM - 1<br>FRIDAY/ 6PM - 9F<br>SATURDAY/ 9AM -<br>SUNDAY/ 3PM - 7<br>SATURDAY/ 1Pm -<br>SATURDAY/ 1Pm -<br>FRIDAY/ 6PM - 9F<br>TUESDAY/ 10AM -<br>SUNDAY/ 8AM - 12<br>SATURDAY/ 5PM - 12                                                                                                    |
| iemester Result<br>forms<br>Thesis / VIVA Info<br>Change Password<br>ogout                               |                  | LAR5000<br>LAR5100<br>LAR5202<br>LAR5202<br>LAR5502<br>LAR5503<br>LAR5503<br>LAR5700<br>LAR5801<br>LAR5902<br>SLM5001<br>SLM5200<br>SLM5300                                                                                                    | GRAPHIC COMMUNICATION<br>HISTORY OF LANDSCAPE ARCHITECTURE<br>LANDSCAPE ARCHITECTURE THEORY AN<br>CULTURAL AND HERITAGE LANDSCAPE<br>LANDSCAPE ENGINEERING TECHNOLOGY<br>MATERIAL TECHNOLOGY AND LANDSCA<br>CONSTRUCTION<br>LANDSCAPE MANAGEMENT<br>LANDSCAPE LEGISLATION<br>LANDSCAPE ARCHITECTURE RESEARCH M<br>RESEARCH METHODOLOGY IN DESIGN<br>GREENSPACE MANAGEMENT AND MAIN<br>SOCIAL ENVIRONMENT INTERACTION<br>ARBORICULTURE                                                                                                    | D CRITIQUES                                 | 2     1       3     1       3     1       3     1       3     1       3     1       3     1       3     1       3     1       3     1       3     1       3     1       3     1       3     1       3     1       3     1       3     1       3     1       3     1       3     1       3     1                                                                                                    | THURSDAY/ 6PM -<br>SATURDAY/ 9AM - 1<br>FRIDAY/ 6PM - 9I<br>SATURDAY/ 9AM -<br>SUNDAY/ 3PM - 7<br>SATURDAY/ 1Pm -<br>SATURDAY/ 1Pm -<br>FRIDAY/ 6PM - 9I<br>TUESDAY/ 10AM -<br>SUNDAY/ 8AM - 12<br>SATURDAY/ 5PM -<br>SATURDAY/ 8AM - 1                                                                                                    |
| Semester Result<br>Forms<br>Thesis / VIVA Info<br>Change Password<br>Logout                              |                  | LAR5000<br>LAR5100<br>LAR5202<br>LAR5202<br>LAR5204<br>LAR5502<br>LAR5503<br>LAR5503<br>LAR5500<br>SLM5500<br>SLM5200<br>SLM5300<br>SLM5400                                                                                                    | GRAPHIC COMMUNICATION<br>HISTORY OF LANDSCAPE ARCHITECTURE<br>LANDSCAPE ARCHITECTURE THEORY AN<br>CULTURAL AND HERITAGE LANDSCAPE<br>LANDSCAPE ENGINEERING TECHNOLOG <sup>T</sup><br>MATERIAL TECHNOLOGY AND LANDSCA<br>CONSTRUCTION<br>LANDSCAPE MANAGEMENT<br>LANDSCAPE LEGISLATION<br>LANDSCAPE ARCHITECTURE RESEARCH M<br>RESEARCH METHODOLOGY IN DESIGN<br>GREENSPACE MANAGEMENT AND MAIN<br>SOCIAL ENVIRONMENT INTERACTION<br>ARBORICULTURE<br>URBAN GREEN ENVIRONMENT                                                                                                    | D CRITIQUES                                 | 2     1       3     1       3     1       3     1       3     1       3     1       3     1       3     1       3     1       3     1       3     1       3     1       3     1       3     1       3     1       3     1       3     1       3     1       3     1       3     1       3     1                                                                                                    | THURSDAY/ 6PM -<br>SATURDAY/ 9AM - 1<br>FRIDAY/ 6PM - 9I<br>SATURDAY/ 9AM -<br>SUNDAY/ 3PM - 7<br>SATURDAY/ 3PM - 7<br>SATURDAY/ 3PM - 7<br>FRIDAY/ 6PM - 9I<br>TUESDAY/ 10AM - 1<br>SUNDAY/ 8AM - 1<br>SATURDAY/ 8AM - 1<br>SUNDAY/ 8AM - 1<br>SUNDAY/ 2PM - 5                                                                                                    |
| Semester Result<br>Forms<br>Thesis / VIVA Info<br>Change Password<br>Logout                              |                  | LAR5000<br>LAR5100<br>LAR5202<br>LAR5202<br>LAR5204<br>LAR5502<br>LAR5503<br>LAR5503<br>LAR5500<br>LAR5902<br>RS85001<br>SLM5200<br>SLM5300<br>SLM5400<br>SLM5400                                                                                                    | GRAPHIC COMMUNICATION<br>HISTORY OF LANDSCAPE ARCHITECTURE<br>LANDSCAPE ARCHITECTURE THEORY AN<br>CULTURAL AND HERITAGE LANDSCAPE<br>LANDSCAPE ENGINEERING TECHNOLOG'<br>MATERIAL TECHNOLOGY AND LANDSCAP<br>CONSTRUCTION<br>LANDSCAPE MANAGEMENT<br>LANDSCAPE ARCHITECTURE RESEARCH M<br>RESEARCH METHODOLOGY IN DESIGN<br>GREENSPACE MANAGEMENT AND MAIN<br>SOCIAL ENVIRONMENT INTERACTION<br>ARBORICULTURE<br>URBAN GREEN ENVIRONMENT<br>DISTURBED LAND RESTORATION<br>LANDSCAPE ECONOMICS                                                                                                   | D CRITIQUES                                 | 2     1       3     1       3     1       3     1       3     1       3     1       3     1       3     1       3     1       3     1       3     1       3     1       3     1       3     1       3     1       3     1       3     1       3     1       3     1       3     1       3     1       3     1       3     1                                                                                                    | THURSDAY/ 6PM -<br>SATURDAY/ 9AM - 1<br>FRIDAY/ 6PM - 9F<br>SATURDAY/ 9AM -<br>SUNDAY/ 3PM - 7<br>SATURDAY/ 3PM - 7<br>SATURDAY/ 3PM - 7<br>SATURDAY/ 2PM - 1<br>SUNDAY/ 6PM - 9P<br>TUESDAY/ 10AM - 12<br>SATURDAY/ 6AM - 12<br>SATURDAY/ 5PM - 4<br>SATURDAY/ 2PM - 5<br>SATURDAY/ 5PM - 4<br>SATURDAY/ 5PM - 4                                                                                                    |
| Semester Result<br>Forms<br>Thesis / VIVA Info<br>Change Password<br>Logout                              |                  | LAR5000<br>LAR5100<br>LAR5202<br>LAR5202<br>LAR5204<br>LAR5503<br>LAR5503<br>LAR5500<br>LAR5801<br>LAR5902<br>RS85001<br>SLM5200<br>SLM5200<br>SLM5400<br>SLM5400<br>SLM5401<br>SLM5700<br>UR85001                                                                              | GRAPHIC COMMUNICATION<br>HISTORY OF LANDSCAPE ARCHITECTURE<br>LANDSCAPE ARCHITECTURE THEORY AN<br>CULTURAL AND HERITAGE LANDSCAPE<br>LANDSCAPE ENGINEERING TECHNOLOG'<br>MATERIAL TECHNOLOGY AND LANDSCA<br>CONSTRUCTION<br>LANDSCAPE MANAGEMENT<br>LANDSCAPE ARCHITECTURE RESEARCH M<br>RESEARCH METHODOLOGY IN DESIGN<br>GREENSPACE MANAGEMENT AND MAIN<br>SOCIAL ENVIRONMENT INTERACTION<br>ARBORICULTURE<br>URBAN GREEN ENVIRONMENT<br>DISTURBED LAND RESTORATION<br>LANDSCAPE ECONOMICS<br>TROPICAL URBAN REVITALIZATION STUD                                                              | D CRITIQUES                                 | 2     1       3     1       3     1       3     1       3     1       3     1       3     1       3     1       3     1       3     1       3     1       3     1       3     1       3     1       3     1       3     1       3     1       3     1       3     1       3     1       3     1       3     1       3     1       3     1       3     1                                                                                                    | THURSDAY/ 6PM - 1<br>SATURDAY/ 9AM - 1<br>FRIDAY/ 6PM - 9F<br>SATURDAY/ 9AM - '<br>SUNDAY/ 3PM - 7I<br>SATURDAY/ 1PM - 7I<br>SATURDAY/ 1PM - 7I<br>SATURDAY/ 2PM - 1<br>SUNDAY/ 2PM - 1<br>SUNDAY/ 6PM - 9F<br>TUESDAY/ 10AM - 1<br>SUNDAY/ 8AM - 12<br>SATURDAY/ 5PM - 1<br>SATURDAY/ 5PM - 1<br>SATURDAY/ 5PM - 1<br>SATURDAY/ 5PM - 1<br>SUNDAY/ 5PM - 1                                                             |
| Semester Result<br>Forms<br>Thesis / VIVA Info<br>Change Password<br>Logout                              |                  | LAR5000<br>LAR5100<br>LAR5202<br>LAR5202<br>LAR5204<br>LAR5503<br>LAR5503<br>LAR5503<br>LAR5500<br>LAR5902<br>SLM5001<br>SLM5200<br>SLM5200<br>SLM5400<br>SLM5400<br>SLM5401<br>UR85001<br>UR85001                                                                              | GRAPHIC COMMUNICATION<br>HISTORY OF LANDSCAPE ARCHITECTURE<br>LANDSCAPE ARCHITECTURE THEORY AN<br>CULTURAL AND HERITAGE LANDSCAPE<br>LANDSCAPE ENGINEERING TECHNOLOG<br>MATERIAL TECHNOLOGY AND LANDSCA<br>CONSTRUCTION<br>LANDSCAPE MANAGEMENT<br>LANDSCAPE ARCHITECTURE RESEARCH M<br>RESEARCH METHODOLOGY IN DESIGN<br>GREENSPACE MANAGEMENT AND MAIN<br>SOCIAL ENVIRONMENT INTERACTION<br>ARBORICULTURE<br>URBAN GREEN ENVIRONMENT<br>DISTURBED LAND RESTORATION<br>LANDSCAPE ECONOMICS<br>TROPICAL URBAN REVITALIZATION STUD<br>SOCIAL AND ECONOMIC DIMENSIONS O                           | D CRITIQUES                                 | 2     1       3     1       3     1       3     1       3     1       3     1       3     1       3     1       3     1       3     1       3     1       3     1       3     1       3     1       3     1       3     1       3     1       3     1       3     1       3     1       3     1       3     1       3     1       3     1       3     1       3     1       3     1       3     1       3     1       3     1       3     1       3     1       3     1       3     1                                                                                                    | THURSDAY/ 6PM - 1<br>SATURDAY/ 9AM - 1<br>FRIDAY/ 6PM - 9P<br>SATURDAY/ 9AM - 1<br>SUNDAY/ 3PM - 7I<br>SATURDAY/ 3PM - 7I<br>SATURDAY/ 3PM - 7I<br>SATURDAY/ 2PM - 5<br>SATURDAY/ 6PM - 9P<br>TUESDAY/ 10AM - 12<br>SATURDAY/ 6PM - 12<br>SATURDAY/ 8AM - 12<br>SATURDAY/ 8AM - 12<br>SATURDAY/ 8AM - 13<br>SATURDAY/ 5PM - 4<br>SATURDAY/ 5PM - 4<br>SATURDAY/ 5PM - 4<br>SATURDAY/ 5PM - 4                            |
| Semester Result<br>Forms<br>Thesis / VIVA Info<br>Change Password<br>Logout                              |                  | LAR5000<br>LAR5100<br>LAR5200<br>LAR5202<br>LAR5204<br>LAR5502<br>LAR5503<br>LAR5503<br>LAR5500<br>LAR5902<br>RS85001<br>SLM5200<br>SLM5200<br>SLM5400<br>SLM5400<br>SLM5400<br>UR85001<br>UR85001                                                                              | GRAPHIC COMMUNICATION<br>HISTORY OF LANDSCAPE ARCHITECTURE<br>LANDSCAPE ARCHITECTURE THEORY AN<br>CULTURAL AND HERITAGE LANDSCAPE<br>LANDSCAPE ENGINEERING TECHNOLOGY<br>MATERIAL TECHNOLOGY AND LANDSCA<br>CONSTRUCTION<br>LANDSCAPE MANAGEMENT<br>LANDSCAPE LEGISLATION<br>LANDSCAPE ARCHITECTURE RESEARCH M<br>RESEARCH METHODOLOGY IN DESIGN<br>GREENSPACE MANAGEMENT AND MAIN<br>SOCIAL ENVIRONMENT INTERACTION<br>ARBORICULTURE<br>URBAN GREEN ENVIRONMENT<br>DISTURBED LAND RESTORATION<br>LANDSCAPE ECONOMICS<br>TROPICAL URBAN REVITALIZATION STUD<br>SOCIAL AND ECONOMIC DIMENSIONS O | D CRITIQUES                                 | 2     1       3     1       3     1       3     1       3     1       3     1       3     1       3     1       3     1       3     1       3     1       3     1       3     1       3     1       3     1       3     1       3     1       3     1       3     1       3     1       3     1       3     1       3     1       3     1       3     1       3     1       3     1       3     1       3     1       3     1       3     1       3     1       3     1       3     1                                                                                                    | THURSDAY/ 6PM - 1<br>SATURDAY/ 9AM - 1<br>FRIDAY/ 6PM - 9P<br>SATURDAY/ 9AM - '<br>SUNDAY/ 3PM - 7U<br>SATURDAY/ 3PM - 7U<br>SATURDAY/ 3PM - 7U<br>SATURDAY/ 2PM - 5<br>SATURDAY/ 6PM - 9P<br>TUESDAY/ 10AM - 1<br>SUNDAY/ 5PM - 4<br>SATURDAY/ 8AM - 1<br>SUNDAY/ 2PM - 5<br>SATURDAY/ 5PM - 4<br>SATURDAY/ 5PM - 4<br>SATURDAY/ 5PM - 4<br>SATURDAY/ 5PM - 4<br>SUNDAY/ 5PM - 4                                       |
| Semester Result<br>Forms<br>Thesis / VIVA Info<br>Change Password<br>Logout                              |                  | LAR5000<br>LAR5100<br>LAR5202<br>LAR5202<br>LAR5204<br>LAR5502<br>LAR5503<br>LAR5503<br>LAR5501<br>LAR5901<br>SLM5001<br>SLM5200<br>SLM5200<br>SLM5401<br>SLM5401<br>SLM5401<br>UR8501<br>UR8501<br>UR8501                                                                      | GRAPHIC COMMUNICATION<br>HISTORY OF LANDSCAPE ARCHITECTURE<br>LANDSCAPE ARCHITECTURE THEORY AN<br>CULTURAL AND HERITAGE LANDSCAPE<br>LANDSCAPE ENGINEERING TECHNOLOGY<br>MATERIAL TECHNOLOGY AND LANDSCA<br>CONSTRUCTION<br>LANDSCAPE MANAGEMENT<br>LANDSCAPE LEGISLATION<br>LANDSCAPE ARCHITECTURE RESEARCH M<br>RESEARCH METHODOLOGY IN DESIGN<br>GREENSPACE MANAGEMENT AND MAIN<br>SOCIAL ENVIRONMENT INTERACTION<br>ARBORICULTURE<br>URBAN GREEN ENVIRONMENT<br>DISTURBED LAND RESTORATION<br>LANDSCAPE ECONOMICS<br>TROPICAL URBAN REVITALIZATION STUD<br>SOCIAL AND ECONOMIC DIMENSIONS O | D CRITIQUES                                 | 2     1       3     1       3     1       3     1       3     1       3     1       3     1       3     1       3     1       3     1       3     1       3     1       3     1       3     1       3     1       3     1       3     1       3     1       3     1       3     1       3     1       3     1       3     1       3     1       3     1       3     1       3     1       3     1       3     1                                                                                                    | THURSDAY/ 6pm - 1<br>SATURDAY/ 9AM - 1<br>FRIDAY/ 6PM - 9P<br>SATURDAY/ 9AM - 1<br>SUNDAY/ 3PM - 7I<br>SATURDAY/ 1pm - 1<br>SATURDAY/ 2PM - 9<br>FRIDAY/ 6PM - 9P<br>TUESDAY/ 10AM - 1<br>SUNDAY/ 6AM - 12<br>SATURDAY/ 8AM - 1<br>SUNDAY/ 8AM - 1<br>SUNDAY/ 2PM - 5I<br>SATURDAY/ 5PM - 4<br>SATURDAY/ 5PM - 4<br>SATURDAY/ 5PM - 4<br>SATURDAY/ 5PM - 4<br>SATURDAY/ 5PM - 4<br>SUNDAY/ 5PM - 6<br>SATURDAY/ 5AM - 1 |
| Semester Result Forms Thesis / VIVA Info Change Password Logout                                          | stration/FindSub | LAR5000<br>LAR5100<br>LAR5202<br>LAR5202<br>LAR5204<br>LAR5502<br>LAR5503<br>LAR5503<br>LAR5501<br>SLM5001<br>SLM5200<br>SLM5200<br>SLM5200<br>SLM5200<br>SLM5200<br>SLM5200<br>SLM5200<br>SLM5200<br>SLM5200<br>SLM5200<br>SLM5200<br>SLM5200<br>SLM5200<br>SLM5200<br>SLM5200 | GRAPHIC COMMUNICATION<br>HISTORY OF LANDSCAPE ARCHITECTURE<br>LANDSCAPE ARCHITECTURE THEORY AN<br>CULTURAL AND HERITAGE LANDSCAPE<br>LANDSCAPE ENGINEERING TECHNOLOGY<br>MATERIAL TECHNOLOGY AND LANDSCA<br>CONSTRUCTION<br>LANDSCAPE MANAGEMENT<br>LANDSCAPE LEGISLATION<br>LANDSCAPE ARCHITECTURE RESEARCH M<br>RESEARCH METHODOLOGY IN DESIGN<br>GREENSPACE MANAGEMENT AND MAIN<br>SOCIAL ENVIRONMENT INTERACTION<br>ARBORICULTURE<br>URBAN GREEN ENVIRONMENT<br>DISTURBED LAND RESTORATION<br>LANDSCAPE ECONOMICS<br>TROPICAL URBAN REVITALIZATION STUD<br>SOCIAL AND ECONOMIC DIMENSIONS O | D CRITIQUES                                 | 2     1       3     1       3     1       3     1       3     1       3     1       3     1       3     1       3     1       3     1       3     1       3     1       3     1       3     1       3     1       3     1       3     1       3     1       3     1       3     1       3     1       3     1       3     1       3     1       3     1       3     1       3     1       3     1       3     1       3     1       3     1       3     1       3     1       3     1       3     1       3     1       3     1       3     1       3     1       3     1       3     1       3     1       3     1       3     1       3     1       3 <td>THURSDAY/ 6PM - I<br/>SATURDAY/ 9AM - 1<br/>FRIDAY/ 6PM - 9F<br/>SATURDAY/ 9AM -<br/>SUNDAY/ 3PM - 7<br/>SATURDAY/ 1PM - 7<br/>SATURDAY/ 2PM - 7<br/>FRIDAY/ 6PM - 9F<br/>TUESDAY/ 10AM - 1<br/>SUNDAY/ 2PM - 1<br/>SATURDAY/ 8AM - 1<br/>SUNDAY/ 8AM - 1<br/>SUNDAY/ 2PM - 5<br/>SATURDAY/ 5PM - 4<br/>SATURDAY/ 5PM - 4<br/>SATURDAY/ 5PM - 4<br/>SUNDAY/ 5PM - 6<br/>SATURDAY/ 8AM - 1</td> | THURSDAY/ 6PM - I<br>SATURDAY/ 9AM - 1<br>FRIDAY/ 6PM - 9F<br>SATURDAY/ 9AM -<br>SUNDAY/ 3PM - 7<br>SATURDAY/ 1PM - 7<br>SATURDAY/ 2PM - 7<br>FRIDAY/ 6PM - 9F<br>TUESDAY/ 10AM - 1<br>SUNDAY/ 2PM - 1<br>SATURDAY/ 8AM - 1<br>SUNDAY/ 8AM - 1<br>SUNDAY/ 2PM - 5<br>SATURDAY/ 5PM - 4<br>SATURDAY/ 5PM - 4<br>SATURDAY/ 5PM - 4<br>SUNDAY/ 5PM - 6<br>SATURDAY/ 8AM - 1                                                |
| Semester Result Forms Thesis / VIVA Info Change Password Logout gsportaLupm.edu.my:8080/sgsportal/Regist | utration/FindSub | LAR5000<br>LAR5100<br>LAR5202<br>LAR5202<br>LAR5204<br>LAR5503<br>LAR5503<br>LAR5503<br>LAR5503<br>LAR5501<br>SLM5200<br>SLM5200<br>SLM5200<br>SLM5200<br>SLM5200<br>SLM5300<br>SLM5300<br>SLM5400<br>SLM5501<br>URB5001<br>URB5001<br>URB5001<br>URB5001                       | GRAPHIC COMMUNICATION<br>HISTORY OF LANDSCAPE ARCHITECTURE<br>LANDSCAPE ARCHITECTURE THEORY AN<br>CULTURAL AND HERITAGE LANDSCAPE<br>LANDSCAPE ENGINEERING TECHNOLOGY<br>MATERIAL TECHNOLOGY AND LANDSCA<br>CONSTRUCTION<br>LANDSCAPE MANAGEMENT<br>LANDSCAPE LEGISLATION<br>LANDSCAPE ARCHITECTURE RESEARCH M<br>RESEARCH METHODOLOGY IN DESIGN<br>GREENSPACE MANAGEMENT AND MAIN<br>SOCIAL ENVIRONMENT INTERACTION<br>ARBORICULTURE<br>URBAN GREEN ENVIRONMENT<br>DISTURBED LAND RESTORATION<br>LANDSCAPE ECONOMICS<br>TROPICAL URBAN REVITALIZATION STUD<br>SOCIAL AND ECONOMIC DIMENSIONS O | D CRITIQUES                                 | 2     1       3     1       3     1       3     1       3     1       3     1       3     1       3     1       3     1       3     1       3     1       3     1       3     1       3     1       3     1       3     1       3     1       3     1       3     1       3     1       3     1       3     1       3     1       3     1                                                                                                    | THURSDAY/ 6PM - I<br>SATURDAY/ 9AM - 1<br>FRIDAY/ 6PM - 9F<br>SATURDAY/ 9AM -<br>SUNDAY/ 3PM - 7<br>SATURDAY/ 1PM - 1<br>SATURDAY/ 2PM - 1<br>SUNDAY/ 6PM - 9F<br>TUESDAY/ 10AM - 12<br>SATURDAY/ 8AM - 12<br>SATURDAY/ 8AM - 1<br>SUNDAY/ 2PM - 5<br>SATURDAY/ 8AM - 6<br>SATURDAY/ 8AM - 1                                                                                                    |

#### To add another subject, please click **Add**

| Subject button. (Figure |
|-------------------------|
| 6) and continue again   |
| with step 4.            |

| LIST REGISTERED O | OURSES |
|-------------------|--------|
|-------------------|--------|

ADD SUBJECT CALENDAR HELP

|   | Registration       | LIST REGISTERED COURSES      |                                             |           |        |                           |                   |                 |                |        |
|---|--------------------|------------------------------|---------------------------------------------|-----------|--------|---------------------------|-------------------|-----------------|----------------|--------|
| - |                    | No                           | o Subject Code and Title                    | Status    | Credit | Day And Time              | Class Location    | View<br>Details | Edit<br>Status | Drop   |
| - | Semester Result    | 1.                           | BBA5401: RESEARCH METHODOLOGY IN C          | OMPULSORY | 3      | THURSDAY<br>(4.00-7.00PM) | BILIK RAHIM KAJAI | [View]          | (Edit)         | [Drop] |
|   | Forms              | 2.                           | . SPS6999(12): DOCTORAL RESEARCH C          | OMPULSORY | 12     | (•)                       |                   | [View]          | (Edit)         | (Drop) |
|   | Thesis / VIVA Info | Tota                         | Total Credits: 15.0                         |           |        |                           |                   |                 |                |        |
|   | Change Password    | */                           | *Are you taking CE this semester? <b>No</b> |           |        |                           |                   |                 |                |        |
|   | Logout             | 1                            | Print Course Registration Slip (PDF)        |           |        |                           |                   |                 |                |        |
|   |                    | Figure 6: Add Subject Button |                                             |           |        |                           |                   |                 |                |        |
|   |                    |                              |                                             |           |        |                           |                   |                 |                |        |
|   |                    |                              |                                             |           |        |                           |                   |                 |                |        |

2 Date Review: 9 September 2023

AnnouncementTT

My Profile

### GUIDELINE FOR COURSE REGISTRATION

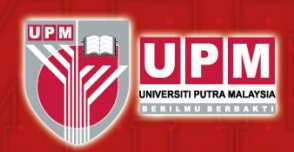

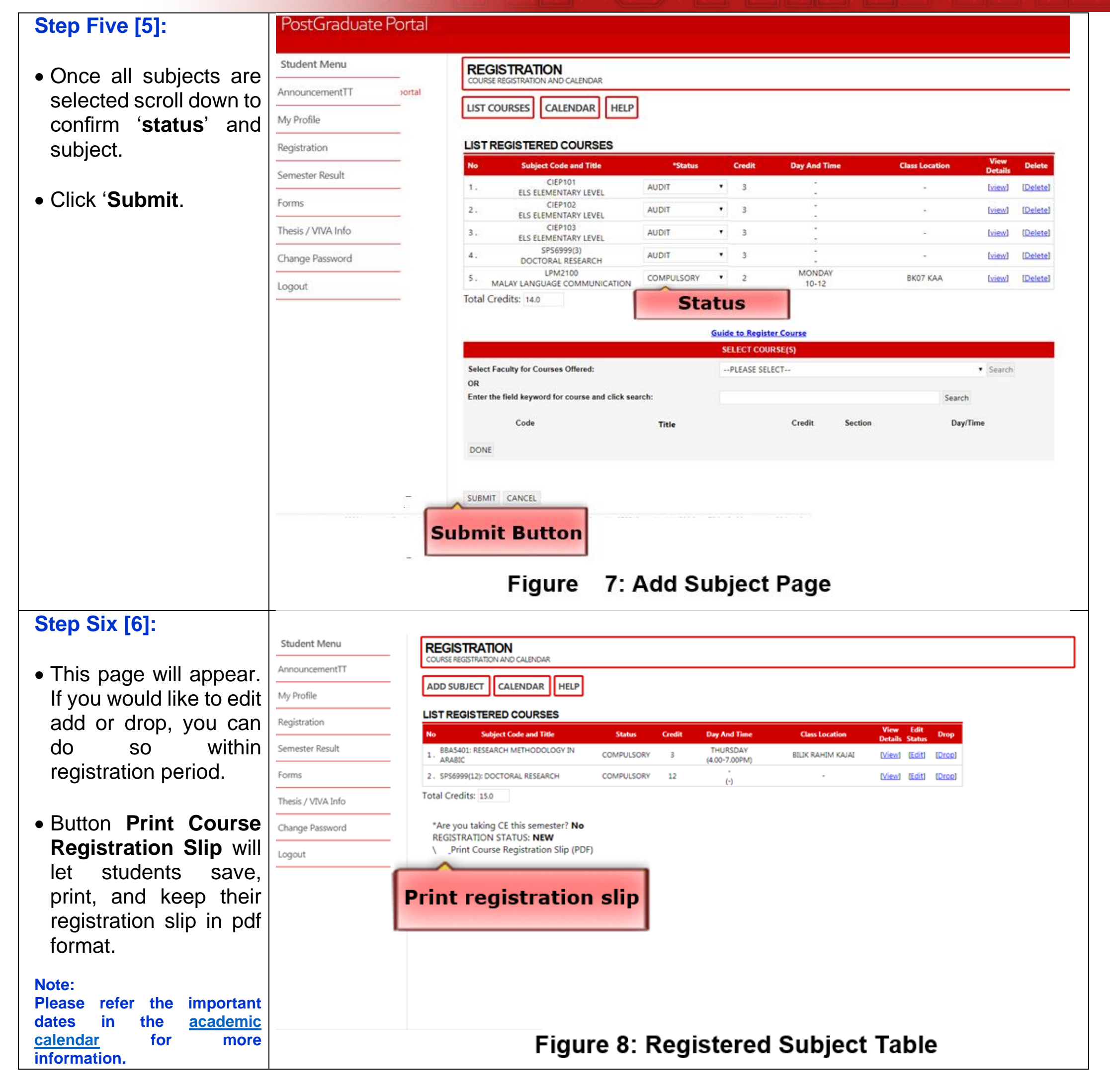

Academic Unit School of Graduate Studies Universiti Putra Malaysia 43400 UPM Serdang, Selangor Malaysia 03-9769 4219/4220/4152 sgs\_academic@upm.edu.my